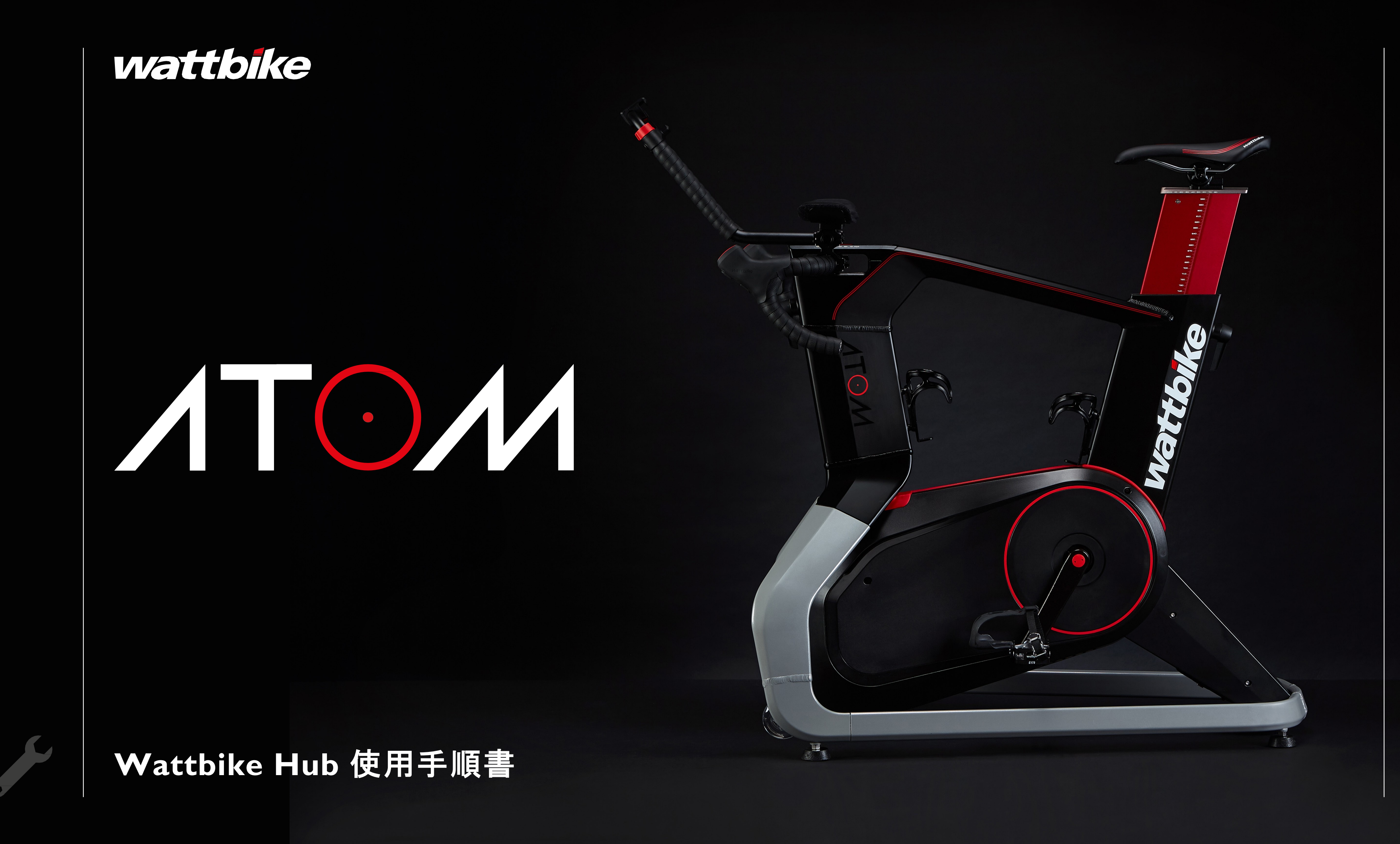

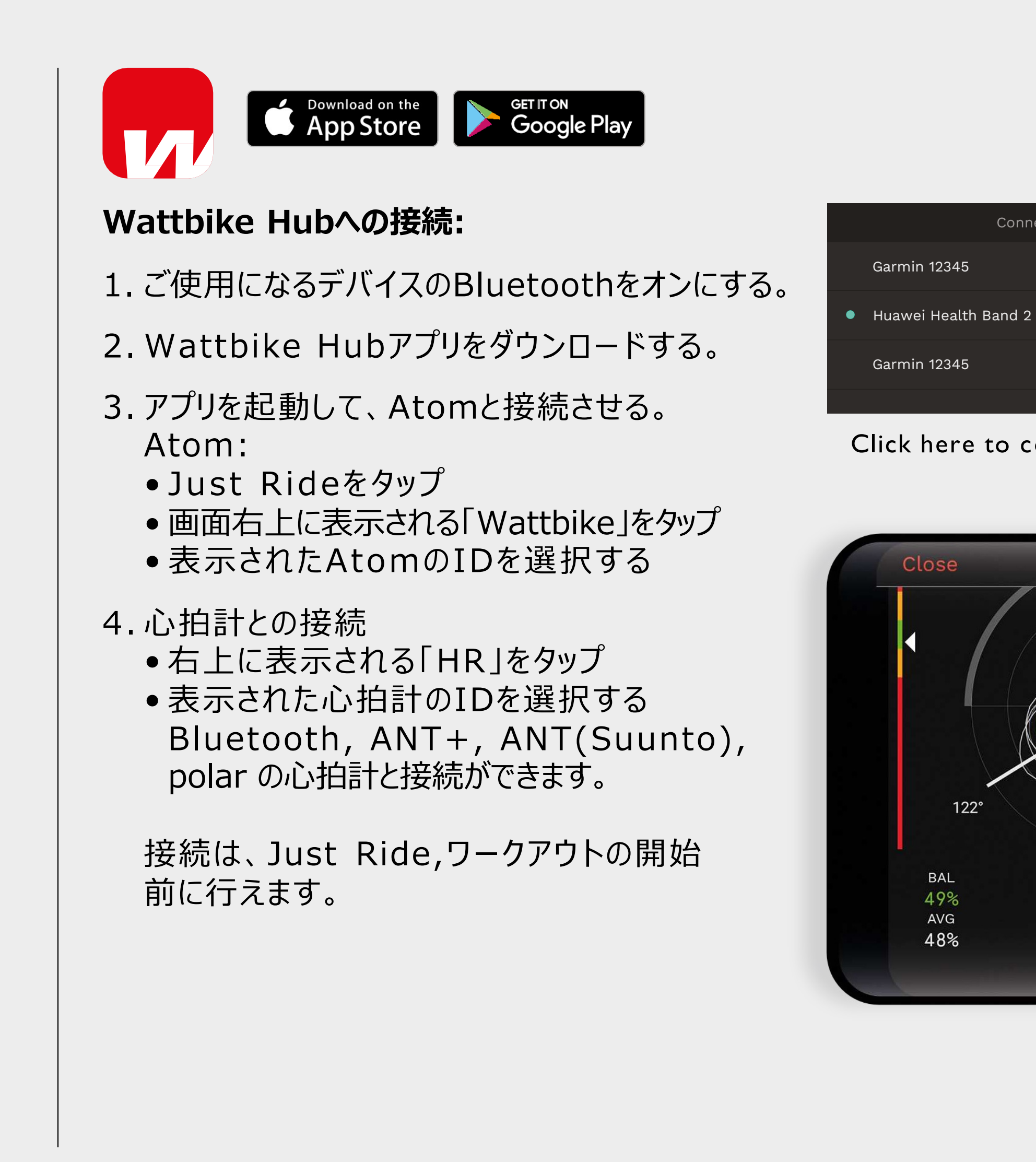

1

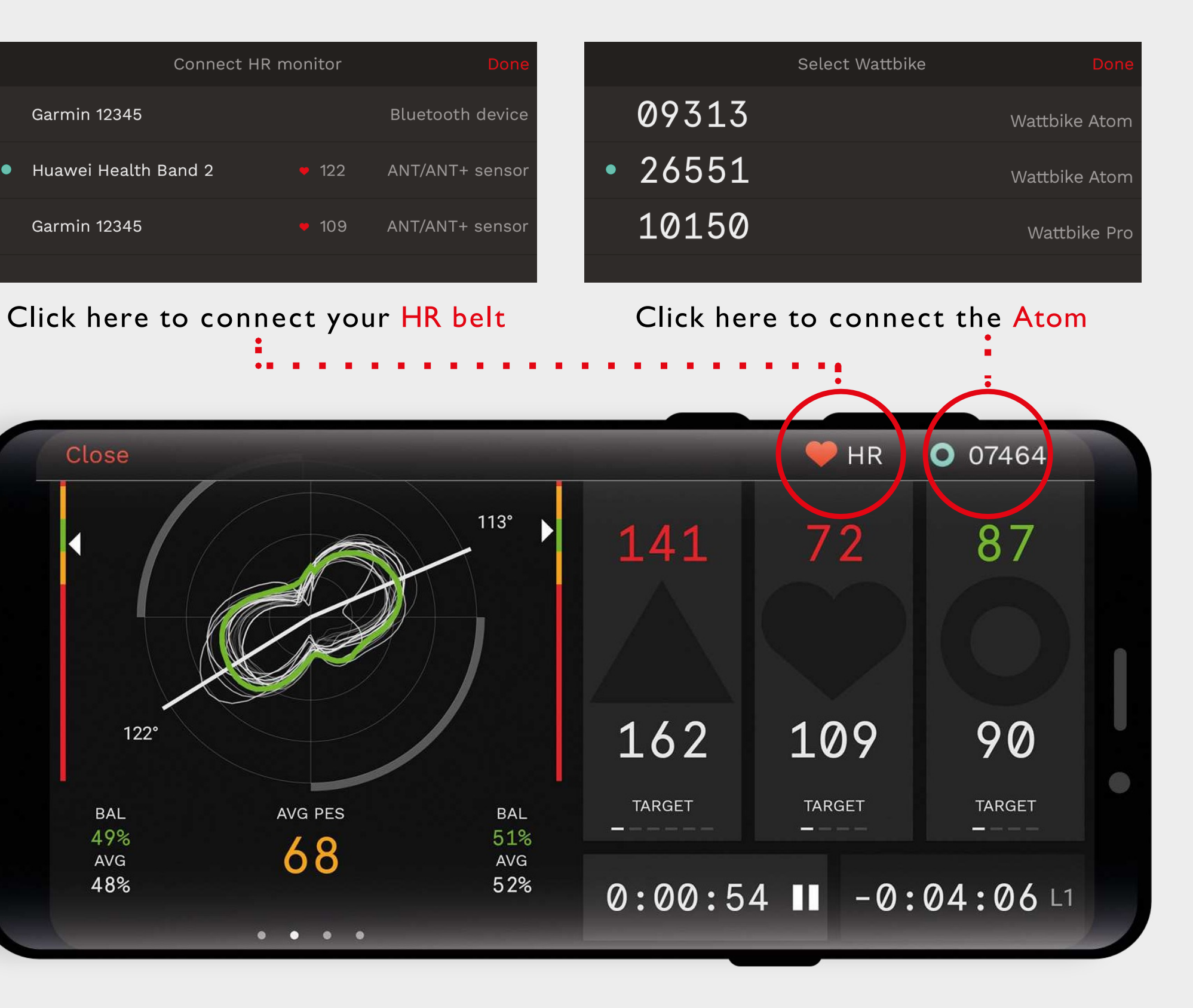

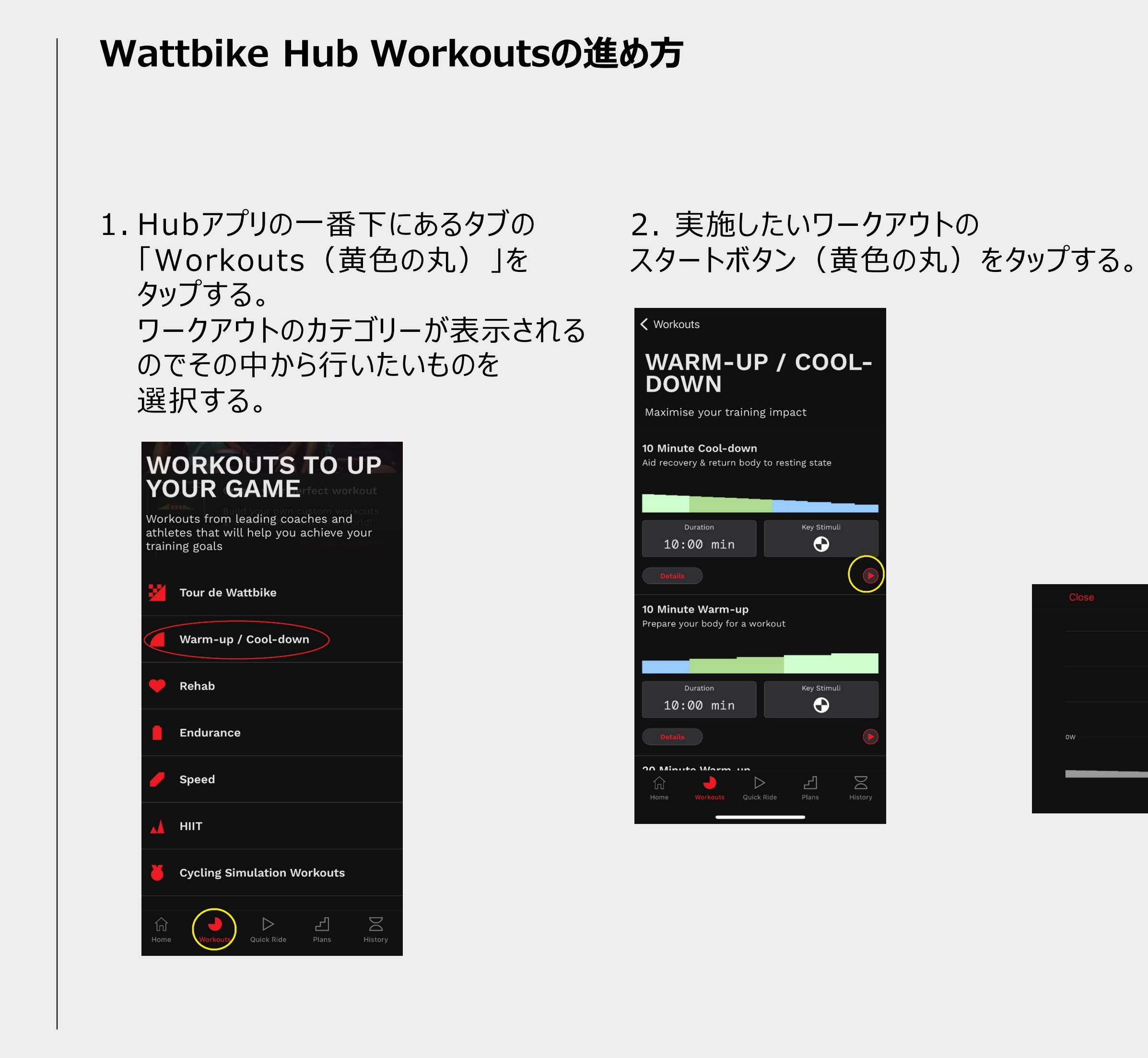

Φ NS ட fo Instruction Atom Wattbike

3. 画面右上に表示される [Wattbike]を タップし、表示されたAtomのIDを選択する。 (※詳しくは1ページ目のWattbike Hub への接続を参照ください。) スタートボタン(赤丸)をタップして ワークアウトを開始する。 黄色の丸の「GEAR」「ERGO」をタップする ことで負荷システムの切り替えができます。 (この切り替えは右シフターのアクションボタン でも可能です。)

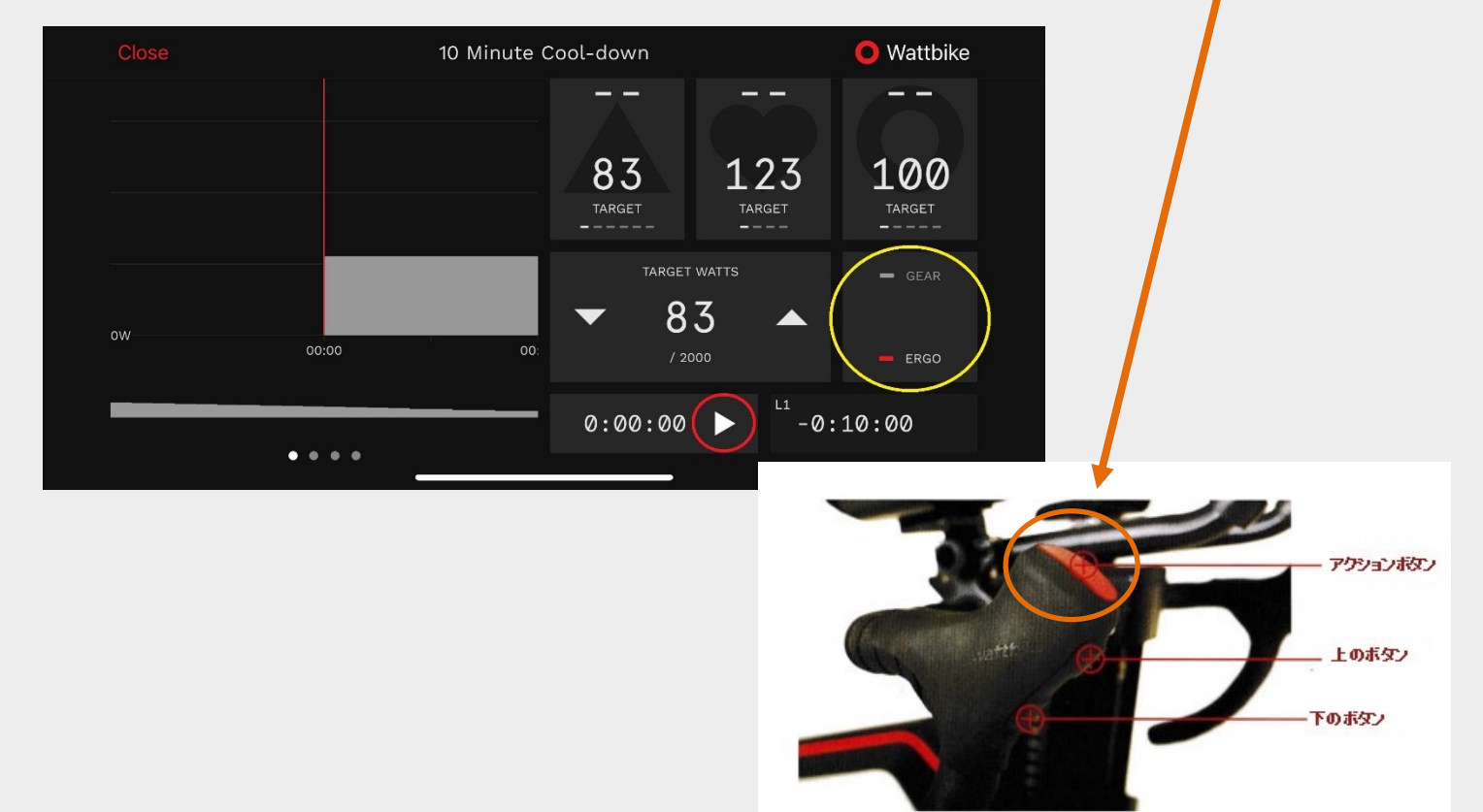